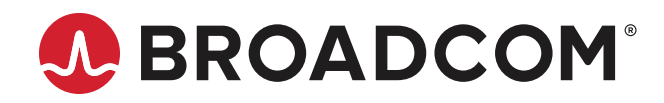

# HEDS-9940PRGEVB/HEDS-9940ERPRGEVB Evaluation Board and Programming Kit

User Guide Version 2.0 Copyright © 2024 Broadcom. All Rights Reserved. The term "Broadcom" refers to Broadcom Inc. and/or its subsidiaries. For more information, go to www.broadcom.com. All trademarks, trade names, service marks, and logos referenced herein belong to their respective companies.

Broadcom reserves the right to make changes without further notice to any products or data herein to improve reliability, function, or design. Information furnished by Broadcom is believed to be accurate and reliable. However, Broadcom does not assume any liability arising out of the application or use of this information, nor the application or use of any product or circuit described herein, neither does it convey any license under its patent rights nor the rights of others.

## **Table of Contents**

| Chapter 1: HEDS-9940EVB/HEDS-9940EREVB Evaluation Board                                | 4     |
|----------------------------------------------------------------------------------------|-------|
| 1.1 Top and Bottom Views                                                               | 4     |
| Chapter 2: Select Options                                                              | 6     |
| 2.1 Programmable Select Options                                                        | 8     |
| Chapter 3: Board Schematic and Pin Assignment                                          | 9     |
| 3.1 Connector Assignment                                                               | 9     |
| Chapter 4: Code Wheel Drawing                                                          | 11    |
| Chapter 5: HEDS-9940PRGEVB/HEDS-9940ERPRGEVB Programming USB-SPI Kit                   | 12    |
| Chapter 6: AEDR-9940/AEDR-9940ER Gateway Programming GUI                               | 14    |
| Chapter 7: Using the AEDR-9940/AEDR-9940ER Gateway SPI Protocol to Perform Calibrer 17 | ation |

# Chapter 1: HEDS-9940EVB/HEDS-9940EREVB Evaluation Board

## 1.1 Top and Bottom Views

Figure 1: Bottom View of the PCB

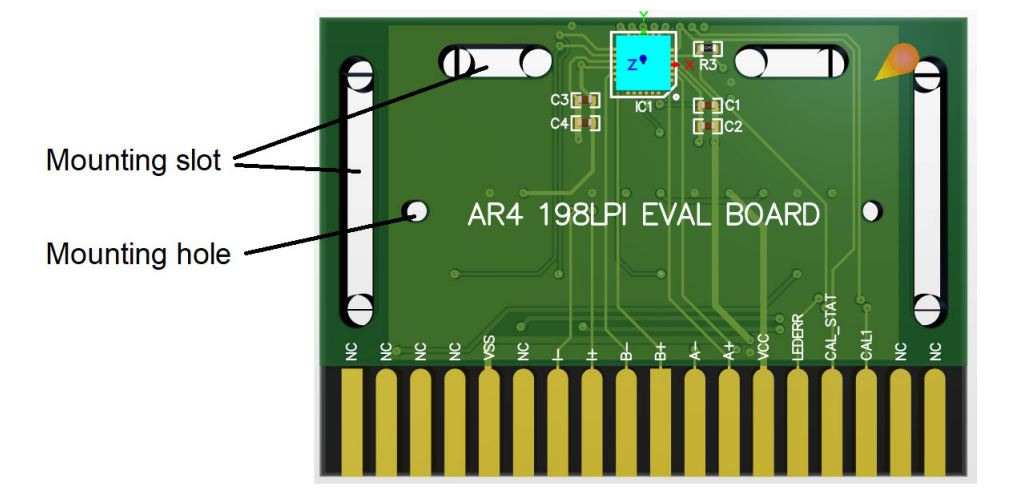

Figure 2: Top View of the PCB

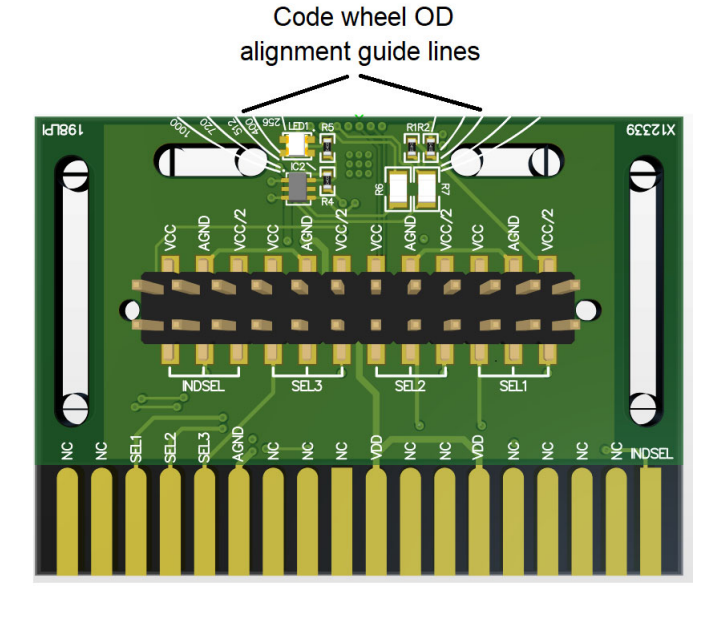

The silk screen-printed guide line on the PCB is to help in providing visual alignment of the code wheel edge (outer diameter) for each of the different ROP (CPR) tracks. A sample diagram showing the position when the encoder is aligned to the 500 CPR track is shown in Figure 3.

Figure 3: Sample Encoder Aligned to 500 CPR Track (HEDS-9940EVB1/HEDS-9940PRGEVB1/HEDS-9940ER1EVB/ HEDS-9940ERPRGEVB1)

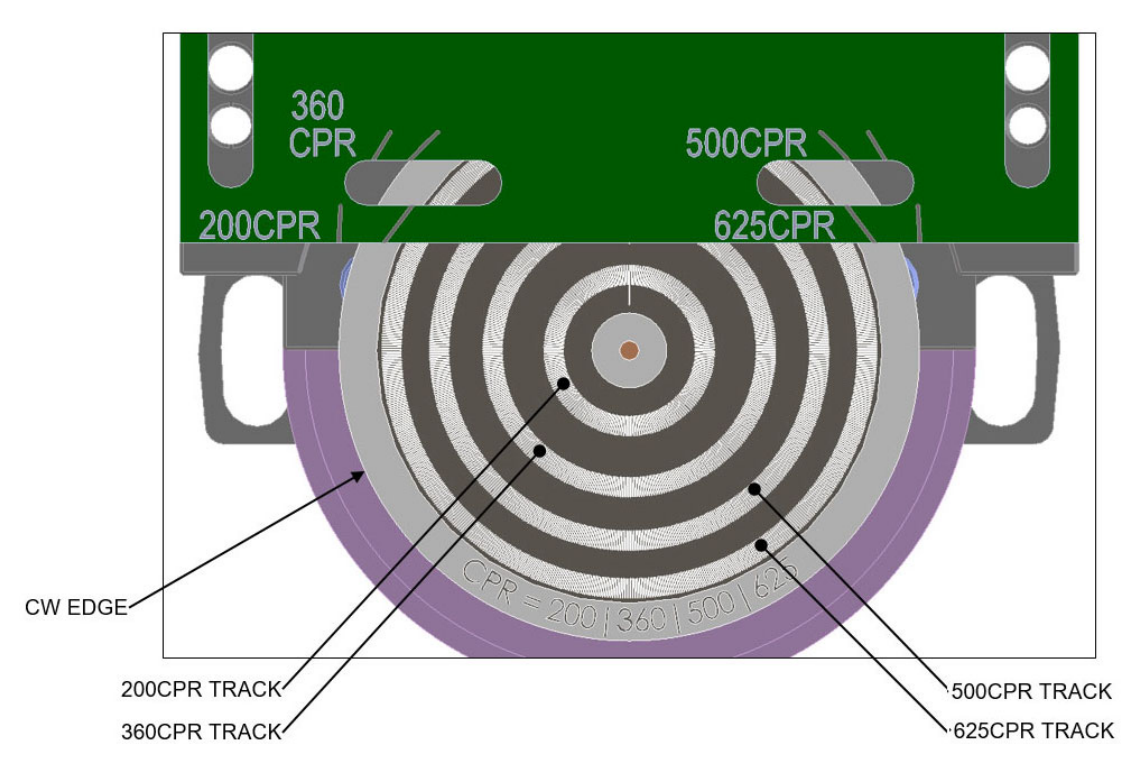

Figure 4: Sample Evaluation Board Mounting with Reference to Code Wheel

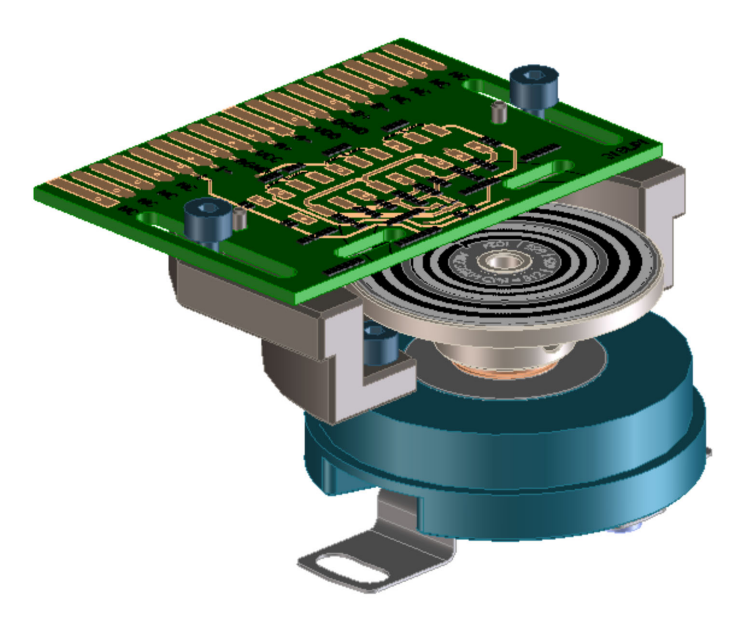

# **Chapter 2: Select Options**

| No. | SEL1              | SEL2              | SEL3 | Interpolation<br>Factor | INDEXSEL | Index                                       |
|-----|-------------------|-------------------|------|-------------------------|----------|---------------------------------------------|
| 1   | Low               | Low               | Low  | 1X                      | Low      | Interpolation 1X - Index Gated 90 degrees   |
|     |                   |                   |      |                         | High     | Interpolation 1X - Index Gated 180 degrees  |
|     |                   |                   |      |                         | Open     | Interpolation 1X - Index Raw (Ungated)      |
| 2   | High              | Low               | Low  | 2X                      | Low      | Interpolation 2X - Index Gated 90 degrees   |
|     |                   |                   |      |                         | High     | Interpolation 2X - Index Gated 180 degrees  |
|     |                   |                   |      |                         | Open     | Interpolation 2X - Index Gated 360 degrees  |
| 3   | Open <sup>a</sup> | Low               | Low  | 3X                      | Low      | Interpolation 3X - Index Gated 90 degrees   |
|     |                   |                   |      |                         | High     | Interpolation 3X - Index Gated 180 degrees  |
|     |                   |                   |      |                         | Open     | Interpolation 3X - Index Gated 360 degrees  |
| 4   | Low               | High              | Low  | 4X                      | Low      | Interpolation 4X - Index Gated 90 degrees   |
|     |                   |                   |      |                         | High     | Interpolation 4X - Index Gated 180 degrees  |
|     |                   |                   |      |                         | Open     | Interpolation 4X - Index Gated 360 degrees  |
| 5   | High              | High              | Low  | 5X                      | Low      | Interpolation 5X - Index Gated 90 degrees   |
|     |                   |                   |      |                         | High     | Interpolation 5X - Index Gated 180 degrees  |
|     |                   |                   |      |                         | Open     | Interpolation 5X - Index Gated 360 degrees  |
| 6   | Open <sup>a</sup> | High              | Low  | 6X                      | Low      | Interpolation 6X - Index Gated 90 degrees   |
| 0   |                   |                   |      |                         | High     | Interpolation 6X - Index Gated 180 degrees  |
|     |                   |                   |      |                         | Open     | Interpolation 6X - Index Gated 360 degrees  |
| 7   | Low               | Open <sup>a</sup> | Low  | 8X                      | Low      | Interpolation 8X - Index Gated 90 degrees   |
|     |                   |                   |      |                         | High     | Interpolation 8X - Index Gated 180 degrees  |
|     |                   |                   |      |                         | Open     | Interpolation 8X - Index Gated 360 degrees  |
| 8   | High              | Open <sup>a</sup> | Low  | 9X                      | Low      | Interpolation 9X - Index Gated 90 degrees   |
|     |                   |                   |      |                         | High     | Interpolation 9X - Index Gated 180 degrees  |
|     |                   |                   |      |                         | Open     | Interpolation 9X - Index Gated 360 degrees  |
| 9   | Open <sup>a</sup> | Open <sup>a</sup> | Low  | 10X                     | Low      | Interpolation 10X - Index Gated 90 degrees  |
|     |                   |                   |      |                         | High     | Interpolation 10X - Index Gated 180 degrees |
|     |                   |                   |      |                         | Open     | Interpolation 10X - Index Gated 360 degrees |
| 10  | Low               | Low               | High | 12X                     | Low      | Interpolation 12X - Index Gated 90 degrees  |
|     |                   |                   |      |                         | High     | Interpolation 12X - Index Gated 180 degrees |
|     |                   |                   |      |                         | Open     | Interpolation 12X - Index Gated 360 degrees |
| 11  | High              | Low               | High | 16X                     | Low      | Interpolation 16X - Index Gated 90 degrees  |
|     |                   |                   |      |                         | High     | Interpolation 16X - Index Gated 180 degrees |
|     |                   |                   |      |                         | Open     | Interpolation 16X - Index Gated 360 degrees |
| 12  | Open <sup>a</sup> | Low               | High | 20X                     | Low      | Interpolation 20X - Index Gated 90 degrees  |
|     |                   |                   |      |                         | High     | Interpolation 20X - Index Gated 180 degrees |
|     |                   |                   |      |                         | Open     | Interpolation 20X - Index Gated 360 degrees |

## Table 1: Selection Table for AEDR-9940/AEDR-9940ER 198.4375 LPI

## Table 1: Selection Table for AEDR-9940/AEDR-9940ER 198.4375 LPI (Continued)

| No. | SEL1              | SEL2              | SEL3              | Interpolation<br>Factor | INDEXSEL | Index                                              |
|-----|-------------------|-------------------|-------------------|-------------------------|----------|----------------------------------------------------|
| 13  | Low               | High              | High              | 25X                     | Low      | Interpolation 25X - Index Gated 90 degrees         |
|     |                   |                   |                   |                         | High     | Interpolation 25X - Index Gated 180 degrees        |
|     |                   |                   |                   |                         | Open     | Interpolation 25X - Index Gated 360 degrees        |
| 14  | High              | High              | High              | 32X                     | Low      | Interpolation 32X - Index Gated 90 degrees         |
|     |                   |                   |                   |                         | High     | Interpolation 32X - Index Gated 180 degrees        |
|     |                   |                   |                   |                         | Open     | Interpolation 32X - Index Gated 360 degrees        |
| 15  | Open <sup>a</sup> | High              | High              | 50X                     | Low      | Interpolation 50X - Index Gated 90 degrees         |
|     |                   |                   |                   |                         | High     | Interpolation 50X - Index Gated 180 degrees        |
|     |                   |                   |                   |                         | Open     | Interpolation 50X - Index Gated 360 degrees        |
| 16  | Low               | Open <sup>a</sup> | High              | 64X                     | Low      | Interpolation 64X - Index Gated 90 degrees         |
|     |                   | •••••             |                   |                         | High     | Interpolation 64X - Index Gated 180 degrees        |
|     |                   |                   |                   |                         | Open     | Interpolation 64X - Index Gated 360 degrees        |
| 17  | High              | Open <sup>a</sup> | High              | 80X                     | Low      | Interpolation 80X - Index Gated 90 degrees         |
|     |                   | open              |                   |                         | High     | Interpolation 80X - Index Gated 180 degrees        |
|     |                   |                   |                   |                         | Open     | Interpolation 80X - Index Gated 360 degrees        |
| 18  | Open <sup>a</sup> | Open <sup>a</sup> | High              | 100X                    | Low      | Interpolation 100X - Index Gated 90 degrees        |
|     | opon              | open              |                   |                         | High     | Interpolation 100X - Index Gated 180 degrees       |
|     |                   |                   |                   |                         | Open     | Interpolation 100X - Index Gated 360 degrees       |
| 19  | Low               | Low               | Open <sup>a</sup> | 128X                    | Low      | Interpolation 128X - Index Gated 90 degrees        |
|     |                   |                   | opon              |                         | High     | Interpolation 128X - Index Gated 180 degrees       |
|     |                   |                   |                   |                         | Open     | Interpolation 128X - Index Gated 360 degrees       |
| 20  | High              | Low               | Open <sup>a</sup> | 160X                    | Low      | Interpolation 160X - Index Gated 90 degrees        |
|     |                   |                   | opon              |                         | High     | Interpolation 160X - Index Gated 180 degrees       |
|     |                   |                   |                   |                         | Open     | Interpolation 160X - Index Gated 360 degrees       |
| 21  | Open <sup>a</sup> | Low               | Open <sup>a</sup> | 256X                    | Low      | Interpolation 256X - Index Gated 90 degrees        |
|     | opon              |                   | opon              |                         | High     | Interpolation 256X - Index Gated 180 degrees       |
|     |                   |                   |                   |                         | Open     | Interpolation 256X - Index Gated 360 degrees       |
| 22  | Low               | High              | Open <sup>a</sup> | 320X                    | Low      | Interpolation 320X - Index Gated 90 degrees        |
|     |                   | Ū                 | opon              |                         | High     | Interpolation 320X - Index Gated 180 degrees       |
|     |                   |                   |                   |                         | Open     | Interpolation 320X - Index Gated 360 degrees       |
| 23  | High              | High              | Opena             | 640X                    | Low      | Interpolation 640X - Index Gated 90 degrees        |
| -   | 5                 | 5                 | Open              |                         | Hiah     | Interpolation 640X - Index Gated 180 degrees       |
|     |                   |                   |                   |                         | Open     | Interpolation 640X - Index Gated 360 degrees       |
| 24  | Open <sup>a</sup> | Hiah              | Open <sup>a</sup> | 1000X                   | Low      | Interpolation 1000X - Index Gated 90 degrees       |
|     | Open              |                   | Open              |                         | High     | Interpolation 1000X - Index Gated 180 degrees      |
|     |                   |                   |                   |                         | Open     | Interpolation 1000X - Index Gated 360 degrees      |
| 25  | Low               | Opon <sup>a</sup> | Opopa             | Ungated Digital         | Low      | Analog SIN/COS (500 mVpp), Digital Index (Ungated) |
| 20  | 2011              | Open              | Open              | ongatoù Digitar         | High     | Analog SIN/COS (500 mVpp), Digital Index (Ungated) |
|     |                   |                   |                   |                         | Open     | Analog SIN/COS (500 mVpp), Digital Index (Ungated) |
| 26  | High              | Onana             | Onana             | Analog                  | Low      | Analog SIN/COS (500 mVpp), Eight Index (51gated)   |
|     | l' "g''           | Open~             | Open~             | Ungated Digital         | High     | Analog SIN/COS (1 Vpp), Filalog Index (1 Vpp)      |
|     |                   |                   |                   | Analog                  | Onen     | Analog SIN/COS (1 Vpp), English Index (Origited)   |
|     |                   |                   |                   | Analog                  | Open     | Analog SiN/COS (T Vpp), Analog index (TVpp)        |

| Table 1: | Selection | Table for | AEDR-9940/AED | DR-9940ER | 198.4375 LPI | (Continued) |
|----------|-----------|-----------|---------------|-----------|--------------|-------------|
|----------|-----------|-----------|---------------|-----------|--------------|-------------|

| No. | SEL1              | SEL2              | SEL3              | Interpolation<br>Factor | INDEXSEL | Index                       |
|-----|-------------------|-------------------|-------------------|-------------------------|----------|-----------------------------|
| 27  | Open <sup>a</sup> | Open <sup>a</sup> | Open <sup>a</sup> | SPI Mode                | Low      | SPI Mode: Program Selection |
|     |                   |                   |                   |                         | High     | SPI Mode: Output Enabled    |
|     |                   |                   |                   |                         | Open     | SSI 3W Mode <sup>b</sup>    |

a. Open selection must be connected to the middle of a voltage divider circuit. See Figure 5.

b. SSI 3W mode is for monitoring purposes only.

#### Figure 5: Voltage Divider Circuit

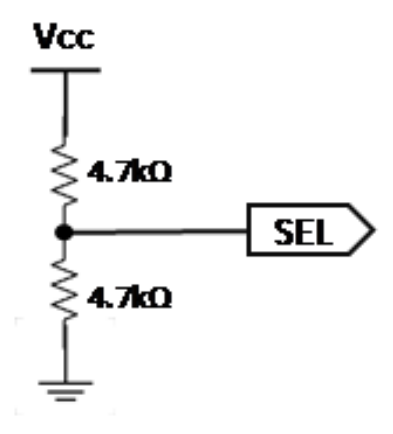

Use 2 x 4.7-k $\Omega$  resistors (V<sub>CC</sub> to GND).

The digital interpolation factor is based on the following equation for various rotational speeds (RPM) and count per revolution (CPR) values.

RPM = (Count Frequency x 60) / CPR

CPR (@ 1X interpolation) is based on the following equation that is dependent on radius of operation (ROP).

CPR = LPI x  $2\pi$  x ROP (inch) or CPR = LP mm x  $2\pi$  x ROP (mm)

NOTE: LP mm (lines per mm) = LPI / 25.4

## 2.1 Programmable Select Options

SPI programmable with interpolation factor from 1X to 1024X.

- 1. Configure external selection to SPI Mode: Program Selection.
- 2. For signals output after configuration, set external selection to SPI Mode: Output Enabled.

# **Chapter 3: Board Schematic and Pin Assignment**

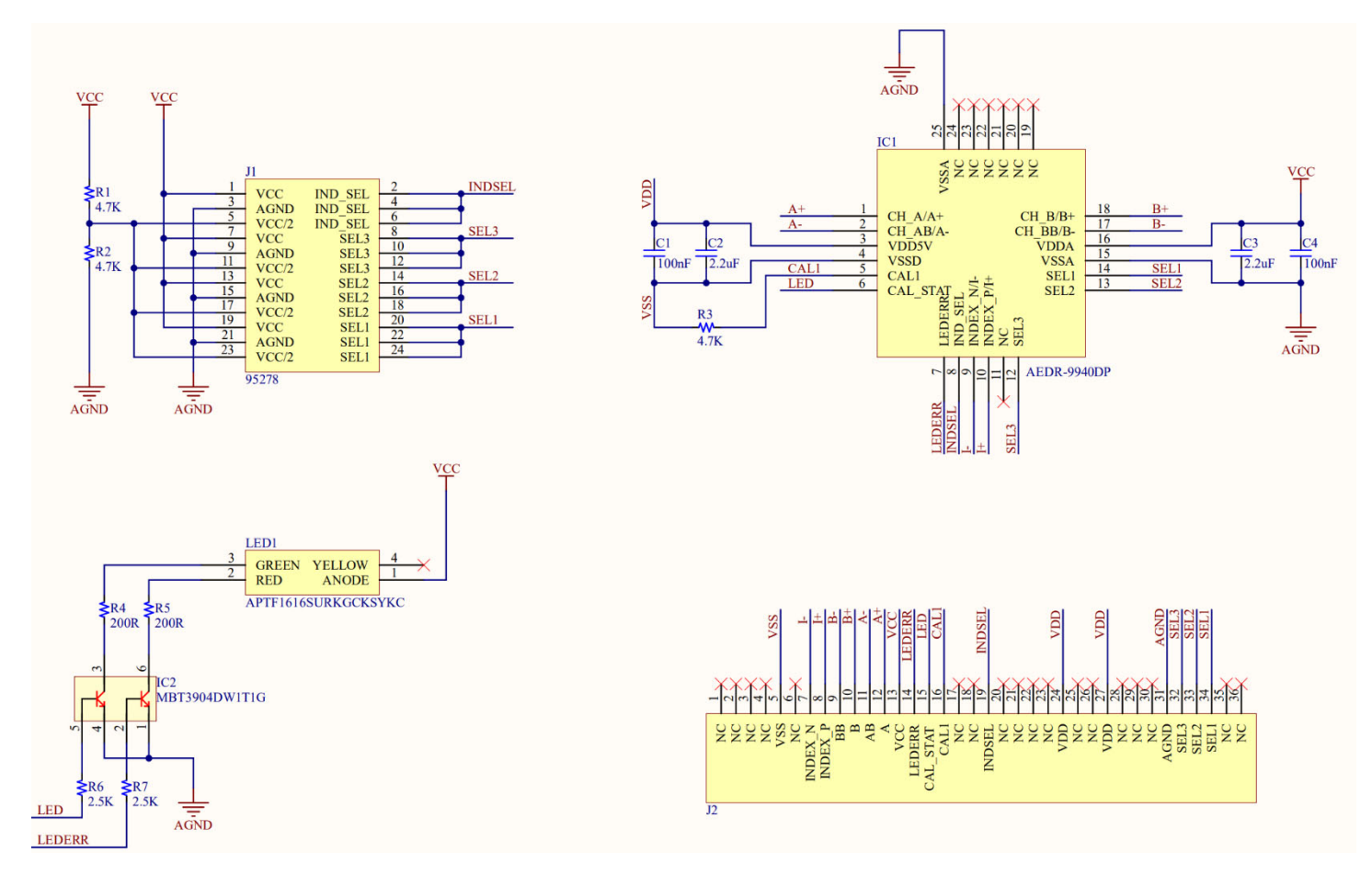

Figure 6: HEDS-9940EVB/HEDS-9940EREVB Evaluation Board Schematic

## 3.1 Connector Assignment

Table 2: Connector 1 Pin Assignment

| Connector 1 (Top Side) | Label | Connector 1 (Bottom Side) | Label    |
|------------------------|-------|---------------------------|----------|
| 1                      | NC    | 1                         | NC       |
| 2                      | NC    | 2                         | NC       |
| 3                      | SEL1  | 3                         | CAL1     |
| 4                      | SEL2  | 4                         | CAL_STAT |
| 5                      | SEL3  | 5                         | LEDERR   |
| 6                      | AGND  | 6                         | VCC      |
| 7                      | NC    | 7                         | A+       |
| 8                      | NC    | 8                         | A-       |
| 9                      | NC    | 9                         | B+       |
| 10                     | VDD   | 10                        | В-       |

#### Table 2: Connector 1 Pin Assignment (Continued)

| Connector 1 (Top Side) | Label  | Connector 1 (Bottom Side) | Label |
|------------------------|--------|---------------------------|-------|
| 11                     | NC     | 11                        | +     |
| 12                     | NC     | 12                        | I–    |
| 13                     | VDD    | 13                        | NC    |
| 14                     | NC     | 14                        | VSS   |
| 15                     | NC     | 15                        | NC    |
| 16                     | NC     | 16                        | NC    |
| 17                     | NC     | 17                        | NC    |
| 18                     | INDSEL | 18                        | NC    |

The finger design of Connector 1 is a match to either of the following card edge connectors:

- EDAC, CONN EDGE DUAL FMALE 36POS 0.100, P/N# 395-036-520-202
- SULLINS, CONN EDGE DUAL FMALE 36POS 0.100, P/N# EBC18DREH

The use of the above mentioned card edge connector is not needed if necessary connections can be made using manual soldering to the relevant card edge fingers.

#### Table 3: Connector 2 Pin Assignment

| Connector 1 (Top Side) | Label     | State |
|------------------------|-----------|-------|
| 1                      |           | VCC   |
| 2                      | SEL1      | AGND  |
| 3                      |           | OPEN  |
| 4                      | SEL2      | VCC   |
| 5                      |           | AGND  |
| 6                      |           | OPEN  |
| 7                      |           | VCC   |
| 8                      | SEL3      | AGND  |
| 9                      |           | OPEN  |
| 10                     |           | VCC   |
| 11                     | INDEX_SEL | AGND  |
| 12                     |           | OPEN  |

**NOTE:** Refer to Table 1, Selection Table for AEDR-9940/AEDR-9940ER 198.4375 LPI for the various interpolation selection options available by changing the SEL1, SEL2, and SEL3 jumper positions.

# **Chapter 4: Code Wheel Drawing**

For the AEDR-9940/AEDR-9940ER evaluation board sample, the matching code wheel sample drawings are shown in the following figures. For a detailed drawing of the sample code wheel, request from your regional FAE.

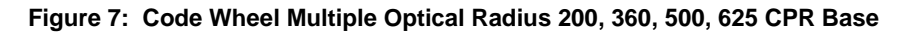

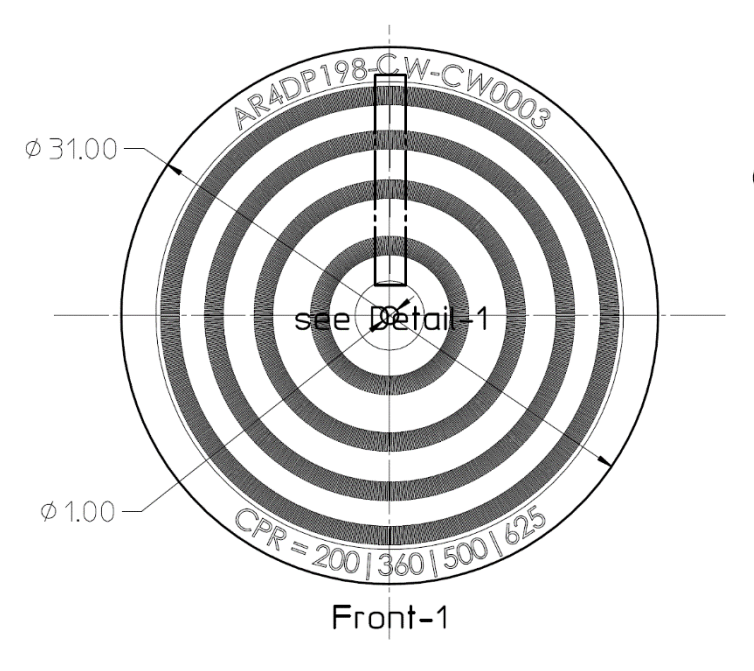

| ) | Table | 1 | : | Data | Track/Window |
|---|-------|---|---|------|--------------|
| , |       |   |   |      |              |

| Signal<br>Channel | Track | Window Width | CPR | INC Rop<br>(mm) | INDEX<br>(mm) | Rop |
|-------------------|-------|--------------|-----|-----------------|---------------|-----|
| INC               | 1     | 180°/200     | 200 | 4.074           | 2.924         |     |
| INC               | 2     | 180°/360     | 360 | 7.334           | 6.184         |     |
| INC               | Э     | 180°/500     | 500 | 10.186          | 9.036         |     |
| INC               | 4     | 180°/625     | 625 | 12.732          | 11.582        |     |

Figure 8: Code Wheel Multiple Optical Radius 256, 400, 512, 720 CPR Base

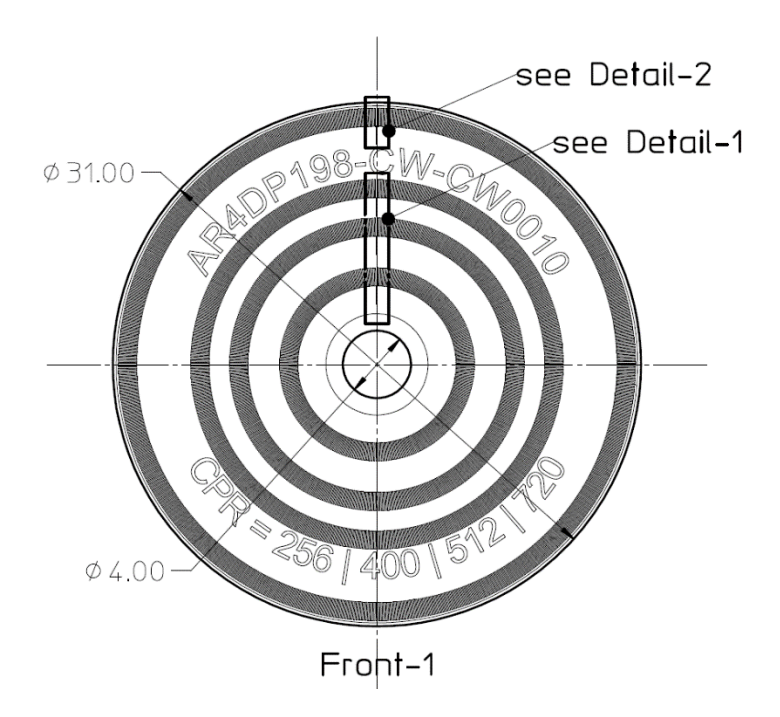

Table 1 : Data Track/Window

| - |                   |       |              |     |                 |                   |   |
|---|-------------------|-------|--------------|-----|-----------------|-------------------|---|
|   | Signal<br>Channel | Track | Window Width | CPR | INC Rop<br>(mm) | INDEX Rop<br>(mm) |   |
|   | INC               | 1     | 180°/256     | 256 | 5.215           | 4.065             |   |
|   | INC               | 2     | 180°/400     | 400 | 8.149           | 6.998             | ] |
|   | INC               | З     | 180°/512     | 512 | 10.430          | 9.280             | 1 |
|   | INC               | 4     | 180°/720     | 720 | 14.668          | 13.517            | 1 |

# Chapter 5: HEDS-9940PRGEVB/HEDS-9940ERPRGEVB Programming USB-SPI Kit

In order to program interpolation value other than the ones offered in Table 1, Selection Table for AEDR-9940/AEDR-9940ER 198.4375 LPI using the SEL1, SEL2, and SEL3 option pins, you may connect to the AEDR-9940/AEDR-9940ER encoder ASIC through the SPI interface.

Broadcom<sup>®</sup> offers a simple USB to SPI programming kit, together with a PC-based custom program for you to program the desired interpolation value.

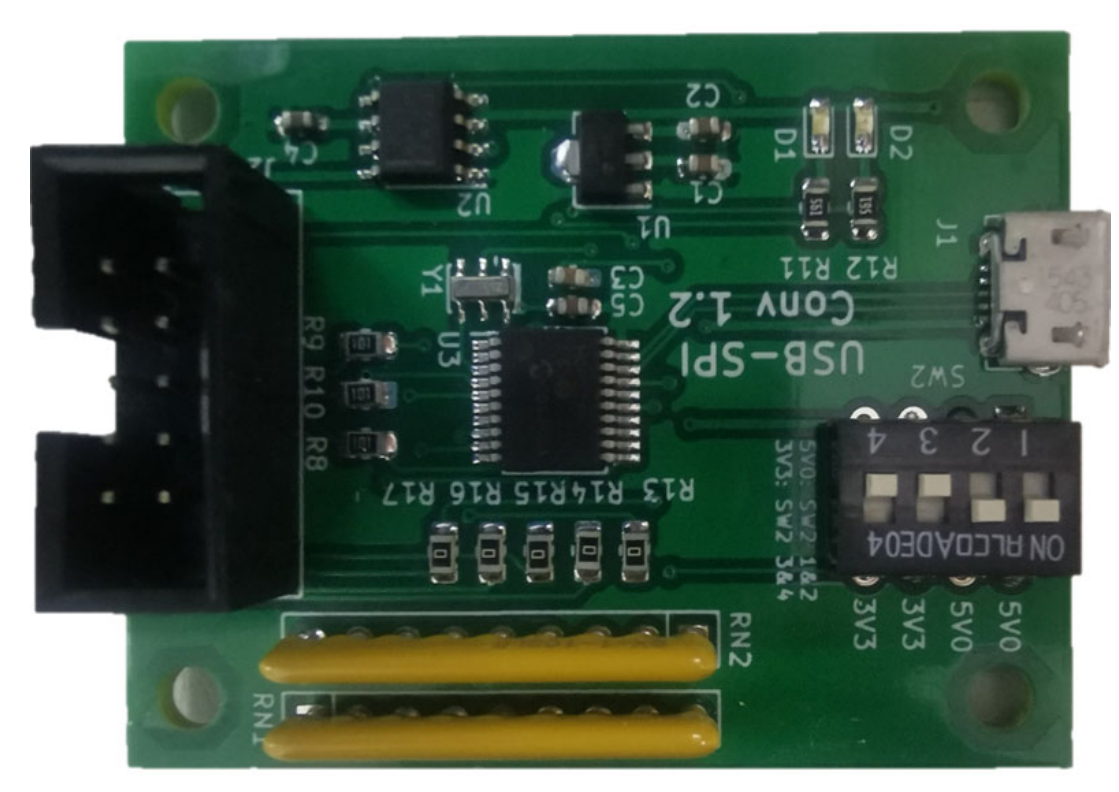

## Figure 9: The HEDS-9940PRGEVB/HEDS-9940ERPRGEVB USB to SPI Programmer Kit

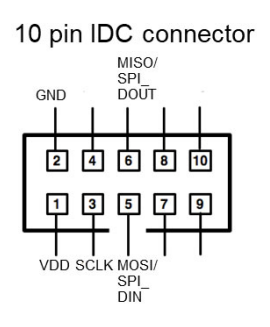

### Figure 10: The HEDS-9940PRGEVB/HEDS-9940ERPRGEVB USB to SPI Programmer Kit Schematic

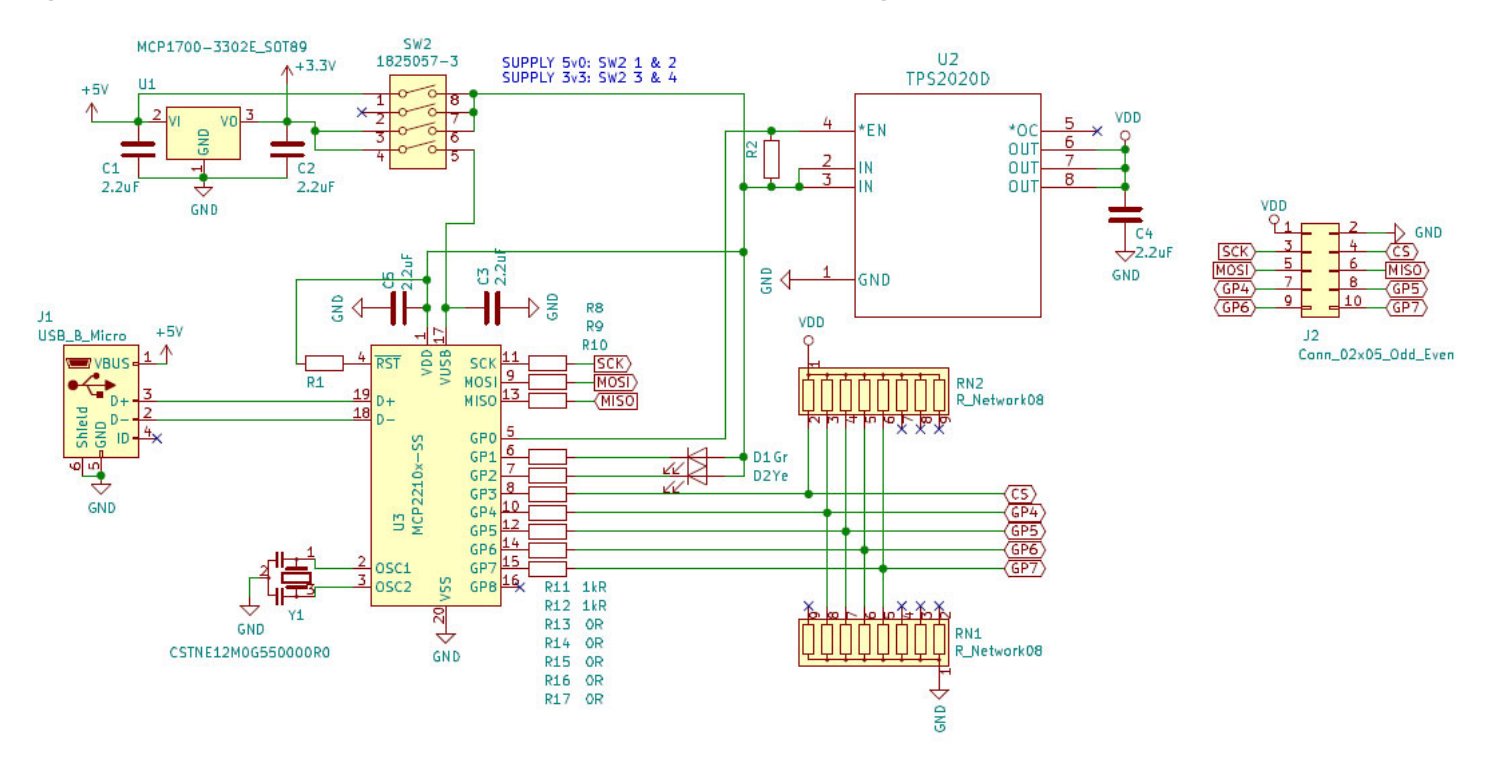

# Chapter 6: AEDR-9940/AEDR-9940ER Gateway Programming GUI

The HEDS-9940PRGEVB/HEDS-9940ERPRGEVB kit is to be used together with <code>AEDR\_9940\_Gateway.exe</code> to program the desired interpolation factor into the encoder ASIC.

1. Download the zip file from: https://broadcom.box.com/v/HEDS-9940-Programming-Software

| ✓ MacDR-9940 Programming Softwork ★ +                           |                              |          |               |
|-----------------------------------------------------------------|------------------------------|----------|---------------|
| ← → C 🎧 😅 broadcom.ent.box.com/v/HEDS-9940-Programming-Software |                              |          |               |
| S BROADCOM                                                      |                              |          |               |
| AEDR-9940 Programming Software                                  |                              |          |               |
| NAME                                                            | UPDATED 🕹                    | SIZE     | <b># &gt;</b> |
| AEDR-9940_Release_V1p0.zip                                      | Oct 27, 2023 by Kah Hock Goh | 796.5 KB |               |

- 2. Save the zip file into a local drive on your PC.
- 3. Unzip AEDR-9940\_Release\_Vxpx.zip to a local folder of your choice.

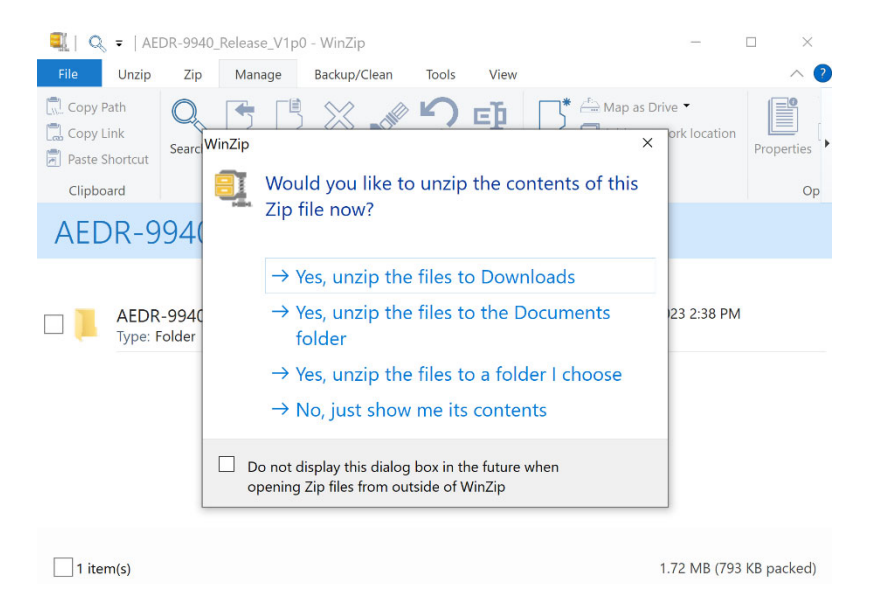

#### 4. Double-click AEDR\_9940\_Gateway.exe.

| 🗠 ↑ 📕 > This PC > Downloads > AEDR-994 | 40_Release_V1p0    |                    |        |
|----------------------------------------|--------------------|--------------------|--------|
| Name ^                                 | Date modified      | Туре               | Size   |
| 🧯 app.publish                          | 1/5/2024 11:03 AM  | File folder        |        |
| Resources                              | 6/26/2023 2:21 PM  | File folder        |        |
| AEDR_9940_Gateway.application          | 9/11/2023 2:35 PM  | Application Manif  | 2 KB   |
| 🗹 😍 AEDR_9940_Gateway.exe              | 9/11/2023 2:35 PM  | Application        | 100 KB |
| AEDR_9940_Gateway.exe.config           | 9/5/2023 10:53 AM  | XML Configuratio   | 2 KB   |
| AEDR_9940_Gateway.exe.manifest         | 9/11/2023 2:35 PM  | MANIFEST File      | 5 KB   |
| AEDR_9940_Gateway.pdb                  | 9/11/2023 2:35 PM  | VisualStudio.pdb   | 56 KB  |
| AEDR_9940_Gateway.vshost.application   | 9/11/2023 1:05 PM  | Application Manif  | 2 KB   |
| AEDR_9940_Gateway.vshost.exe           | 9/11/2023 1:06 PM  | Application        | 23 KB  |
| AEDR_9940_Gateway.vshost.exe.config    | 9/5/2023 10:53 AM  | XML Configuratio   | 2 KB   |
| AEDR_9940_Gateway.vshost.exe.manif     | 9/11/2023 1:05 PM  | MANIFEST File      | 5 KB   |
| Log.txt                                | 9/11/2023 2:37 PM  | Text Document      | 1 KB   |
| mcp2210_dll_m_dotnetv4_x86.dll         | 5/15/2016 8:37 PM  | Application extens | 83 KB  |
| 🗟 msvcp120.dll                         | 10/4/2013 11:38 AM | Application extens | 445 KB |
| 🗟 msvcr120.dll                         | 10/4/2013 11:38 AM | Application extens | 949 KB |
|                                        |                    |                    |        |

5. Once the AEDR\_9940\_Gateway.exe software is running, the board should be detected.

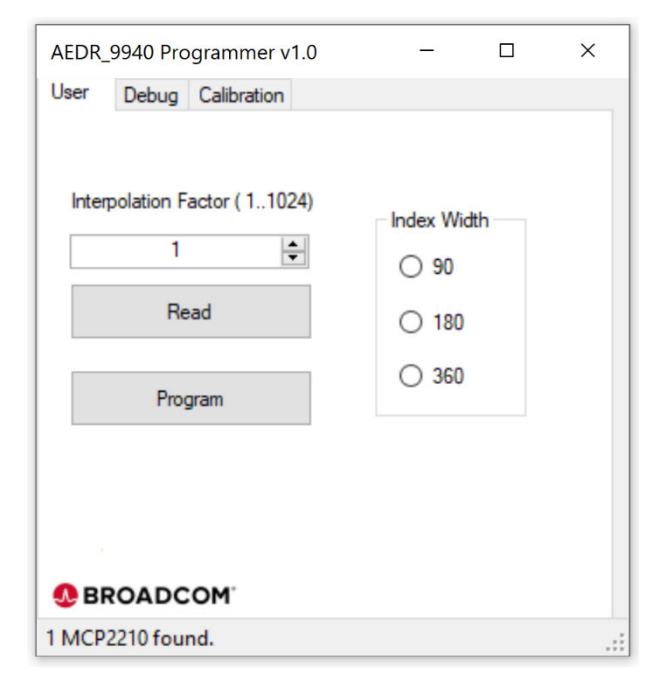

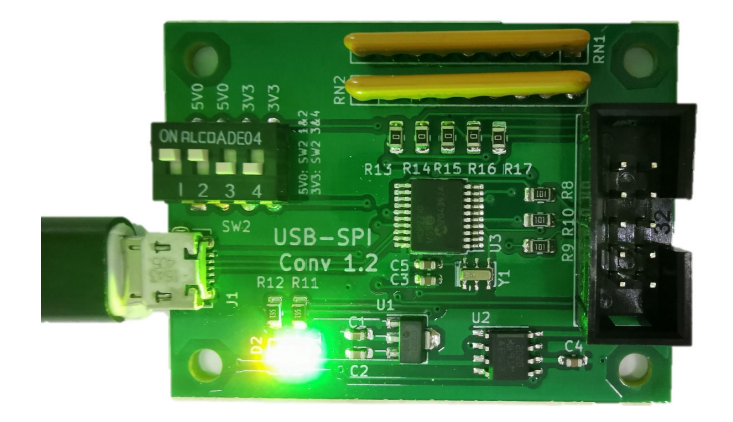

Both amber and green LEDs are detected by the AEDR\_9940\_Gateway.exe software.

6. If the following message appears, check the board connections and try again.

|                           | ×      |
|---------------------------|--------|
| USB-SPI Programmer Not De | tected |
|                           | OK     |

7. Click Read to read back saved settings from the AEDR-9940 encoder ASIC.

a. If existing settings are read out successfully, it displays the saved Interpolation Factor and Index Width settings.

| Dog - Notepad                                                       | – 🗆 ×                                 |
|---------------------------------------------------------------------|---------------------------------------|
| <u>F</u> ile <u>E</u> dit F <u>o</u> rmat <u>V</u> iew <u>H</u> elp |                                       |
| 5/19/2021 6:22:25 PM: AEDR_9930 Interpolation                       | = 512, Index Width = 90. ^            |
| 5/19/2021 6:22:30 PM: Read from AEDR_9930                           |                                       |
| 5/19/2021 6:22:31 PM: Programming AEDR_9930                         |                                       |
| 5/19/2021 6:22:32 PM: Program DUT Done,DUT Ir                       | erpolation = 511, Index Width = 90.   |
| 5/19/2021 6:22:34 PM: Read from AEDR_9930                           |                                       |
| 5/19/2021 6:22:35 PM: AEDR_9930 Interpolation                       | = 511, Index Width = 90.              |
| 5/19/2021 6:24:16 PM: Read from AEDR_9930                           |                                       |
| 5/19/2021 6:24:17 PM: Programming AEDR_9930                         |                                       |
| 5/19/2021 6:24:18 PM: Program DUT Done,DUT Ir                       | erpolation = 500, Index Width = 90. 🗸 |
| Ln 1, Col                                                           | 100% Windows (CRLF) UTF-8             |

- b. If the AEDR-9940 is not connected or detected, the program terminates. Refer to log.txt in the same directory to check the failure status.
- c. If there is a communication failure with the AEDR-9940, the program exits. Refer to log.txt to check the error message.
- 8. Enter the interpolation factor required (1 to 1024) and index width setting. Click **Program** to save the settings.

| AEDR_ | 9940 Pro              | ogrammer v1.0  | -         |     | × |
|-------|-----------------------|----------------|-----------|-----|---|
| User  | Debug                 | Calibration    |           |     |   |
| Inter | polation F<br>1<br>Re | actor ( 11024) | Index Wid | dth |   |
|       | Pro                   | gram           | ○ 360     |     |   |
| 😍 BF  | ROADC                 | COM            |           |     |   |
| 1 MCP | 2210 fou              | nd.            |           |     |   |

9. The message Program DUT OK! displays when the settings are save successfully.

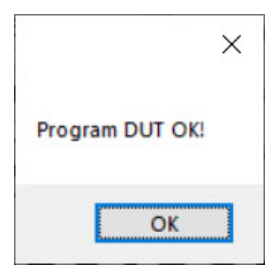

# Chapter 7: Using the AEDR-9940/AEDR-9940ER Gateway SPI Protocol to Perform Calibration

Motor rotation with minimal speed ripple or smooth linear movement is required during calibration. This is to enable Index signals to be automatically adjusted to obtain a good crossover.

- 1. Turn the motor at a constant speed of 500 rpm or linear stage reciprocal movement (stroke[50 mm/s])
- 2. Click Auto Calibration.
- 3. Calibration in progress. Calibrating displays in Status.
- 4. The Status displays Auto Cal Done if calibration is successfully completed. Otherwise, it displays Error.
- **NOTE:** A calibration error may be caused by wide spatial displacement or failure to obtain index signals crossover.

| AEDR_9940 Programmer v1.0 -  Ver Debug Calibration | AEDR_9940 Programmer v1.0 -  Viser Debug Calibration | AEDR_9940 Programmer v1.0 -  User Debug Calibration |
|----------------------------------------------------|------------------------------------------------------|-----------------------------------------------------|
| Auto Calibration<br>Output<br>Status Calibrating   | Auto Calibration<br>Output<br>Status Auto Cal Done   | Auto Calibration<br>Output<br>Status Error          |
|                                                    |                                                      |                                                     |

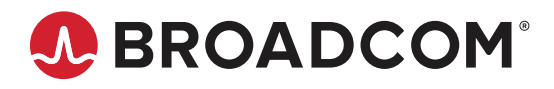